## **Mozilla Firefox**

 Необходимо проверить, что у Вас установлена последняя версия ПО КриптоПро. Для этого необходимо зайти в Пуск – Все программы, найти папку «КРИПТО-ПРО», в ней выбрать пункт «КриптоПро CSP». На вкладке «Общие» версия продукта должна быть не ниже 4.0.9907.

| ⊵ КриптоПр                                                                                                    | o CSP                                            |                                  | ×                              |  |  |
|----------------------------------------------------------------------------------------------------|--------------------------------------------------|----------------------------------|--------------------------------|--|--|
| Алгоритмы                                                                                                    | мы Безопасность Winlogon Настройки TL            |                                  |                                |  |  |
| Оощие                                                                                                    | Оборудование                                     | Сервис                           | Дополнительно                  |  |  |
| 顺 Кри                                                                                                    | <u>птоПро CSP</u> Ве                             | ерсия продукта<br>рсия ядра СКЗИ | a: 4.0.9907<br>1: 4.0.9015 KC1 |  |  |
| <u>© K</u>                                                                                                    | омпания КРИПТО-ПРО.                              | Все права защ                    | ищены.                         |  |  |
| 😲 <u>Запустит</u>                                                                                                    | ъ с правами администр                            | атора                            |                                |  |  |
| Лицензия<br>Серийный                                                                                                    | Лицензия<br>Серийный номер: 4040EF000001PG2EA7FP |                                  |                                |  |  |
| Владелец:                                                                                                    | Владелец:                                        |                                  |                                |  |  |
| Организация:                                                                                                    |                                                  |                                  |                                |  |  |
| Срок дейст                                                                                                    | гвия Постоянная                                  |                                  |                                |  |  |
| Тип лиценз                                                                                                    | ии: Клиентская                                   | Вв                               | од лицензии                    |  |  |
| Первая уст                                                                                                    | ановка: 21.04.2015                               |                                  |                                |  |  |
| Язык                                                                                                    | _                                                |                                  |                                |  |  |
| Выберите язык для отображения окон<br>СSP вашей учетной записи:<br>$<\!\!\!\!\!\!\!\!\!\!\!\!\!\!\!\!\!\!\!\!\!\!\!\!\!\!\!\!\!\!\!\!\!\!\!$ |                                                  |                                  |                                |  |  |
| Выберите язык для отображения окон<br>CSP пользователей, не задавших язык<br>(умолчание <u>с</u> истемы):                                    |                                                  |                                  |                                |  |  |
|                                                                                                    | OF                                               | (Отм                             | ена Применить                  |  |  |

Если версия ниже чем 4.0.9907, то необходимо загрузить последнюю версию ПО КриптоПро из Интернет-Банка i2B, перейдя по ссылке <u>Инсталлятор для Windows</u> в разделе Настройки – Криптография.

 Необходимо проверить, что у Вас установлена последняя версия плагина КриптоПро ЭЦП Browser plug-in. Для этого необходимо зайти в Панель управления, выбрать пункт «Программы и компоненты», затем в списке установленных программ найти пункт «КриптоПро ЭЦП Browser plug-in». В столбике «Версия» версия должна быть не ниже 2.0.12943.

| Программы и компоненты — П |                                                                                                    |                                 |              |            |         |           |  |
|----------------------------|----------------------------------------------------------------------------------------------------|---------------------------------|--------------|------------|---------|-----------|--|
| ¢                          | A      A     A |                                 |              |            |         |           |  |
|                            | Панель управления — Удаление или изменение программы                                                                                                    |                                 |              |            |         |           |  |
|                            | Просмотр установленных Для удаления программы выберите ее в списке и щелкните "Удалить", "Изменить" или "Восстановить".<br>обновлений                                                                                                    |                                 |              |            | вить".  |           |  |
| )                          | <u>Включение или отключение</u><br><u>компонентов Windows</u> Упорядочить ▼ Удалить Изменить Восстановить Восстановить                                                                                                    |                                 |              |            |         | == -      |  |
|                            |                                                                                                    | Имя                             |              | Установле  | Размер  | Версия    |  |
|                            |                                                                                                    | 🖼 КриптоПро ЭЦП Browser plug-in | Компания КРИ | 27.07.2017 | 53,1 ME | 2.0.12943 |  |
|                            |                                                                                                    | 😥 КриптоПро CSP                 | Компания КРИ | 27.07.2017 | 32,0 ME | 4.0.9907  |  |
|                            | 🥮 Mozilla Firefox 54.0.1 (x86 ru)                                                                                                    |                                 | Mozilla      | 27.07.2017 | 45,3 MB | 54.0.1    |  |
|                            |                                                                                                    | Mozilla                         | 26 07 2017   | 260 KE     | 54.0.1  |           |  |

3. Открываете браузер Mozilla Firefox и переходите по ссылке: <u>https://www.cryptopro.ru/sites/default/files/products/cades/demopage/simple.html</u>

Откроется окно «Проверка работы КриптоПро ЭЦП Browser plug-in», в котором будет написано «Плагин не загружен»:

| 车 Пример использования Кр 🗙 🕂                          |                               |                                                                                                    |
|--------------------------------------------------------|-------------------------------|----------------------------------------------------------------------------------------------------|
| () Attps://www.cryptopro.ru/sites/default/files/produc | ts/cades/demopage/simple.html | C Q. Поиск                                                                                                    |
| 👤 Интернет-банк - Бан                                  |                               |                                                                                                    |
| Криптопр                                               | Проверка работы КриптоПро 3   | ЭЦП Browser plug-in                                                                                                    |
|                                                        | Плагин не загружен ●          | <ul> <li><u>О КриптоПро ЭЦП Browser plug-in</u></li> <li>Инструкция по работе с плагином</li> <li><u>Скачать плагин</u></li> </ul> |
| Информация с                                           | о сертификате                 | Сирератросси                                                                                                    |
| Данные для подпис<br>Неllo World<br>Подпись:           | и:                            |                                                                                                    |
|                                                        |                               |                                                                                                    |

4. Для загрузки расширения может потребоваться некоторое время. Необходимо дождаться, пока на экране не появится всплывающее окно, в котором необходимо нажать на ссылку «Скачать расширение» (в зависимости от операционной системы и конфигурации ПК, может потребоваться от 15 секунд до 5 минут):

| <b>с</b> → Пример использования Кр × | +                                        |                                                                                                    |                   |                                                                                                    |
|--------------------------------------|------------------------------------------|----------------------------------------------------------------------------------------------------|-------------------|----------------------------------------------------------------------------------------------------|
| 🗲 🛈 🖴   https://www.cryptopro.       | ru/sites/default/files/products/cades/de | emopage/simple.html                                                                                                    | G                 | 🔍 Поиск                                                                                                    |
| Р Интернет-банк - Бан                |                                          |                                                                                                    |                   |                                                                                                    |
|                                      | КРИПТОПРО П                              | Іроверка работы КриптоПро ЭЦ                                                                                                    | ΠВ                | rowser plug-in                                                                                                    |
|                                      | и<br>М                                   | Для работы КриптоПро ЭЦП Browser plugin на данном сай<br>необходимо расширение для браузера. Убедитесь, что оно у<br>включено или установите его.<br><u>Скачать расширение</u> | x<br>ite<br>/ Bac | <ul> <li><u>О КриптоПро ЭЦП Brows</u></li> <li>Инструкция по работе с п</li> <li><u>Скачать плагин</u></li> </ul> |
|                                      | Информация о серти                       | фикате                                                                                                    |                   | Сть угрозы безопасности                                                                                           |
| Данные для подписи:                  |                                          |                                                                                                    |                   |                                                                                                    |
|                                      |                                          |                                                                                                    |                   |                                                                                                    |

5. В верхнем левом углу всплывет сообщение, в котором необходимо нажать кнопку «Разрешить»:

| с⊷ Пример использования Кр × + |                                                                                  |                                                                         |                                                       |                  |  |  |
|--------------------------------|----------------------------------------------------------------------------------|-------------------------------------------------------------------------|-------------------------------------------------------|------------------|--|--|
| <b>(</b> )                     | C 🛈 🛧 🔒 https://www.cryptopro.ru/sites/default/files/products/cades/demopage/sir |                                                                         |                                                       |                  |  |  |
| 💄 Инт                          | *                                                                                | www.cryptopro.ru<br>Firefox заблокировал<br>программного обес<br>сайта. | п запрос на установку<br>печения на компьютер с этого | Проверка         |  |  |
|                                |                                                                                  | Разре <u>ш</u> ить                                                      | Н <u>е</u> разрешать                                  |                  |  |  |
|                                |                                                                                  |                                                                         |                                                       | Истекло время ож |  |  |

## 6. После загрузки необходимо нажать на кнопку «Установить»:

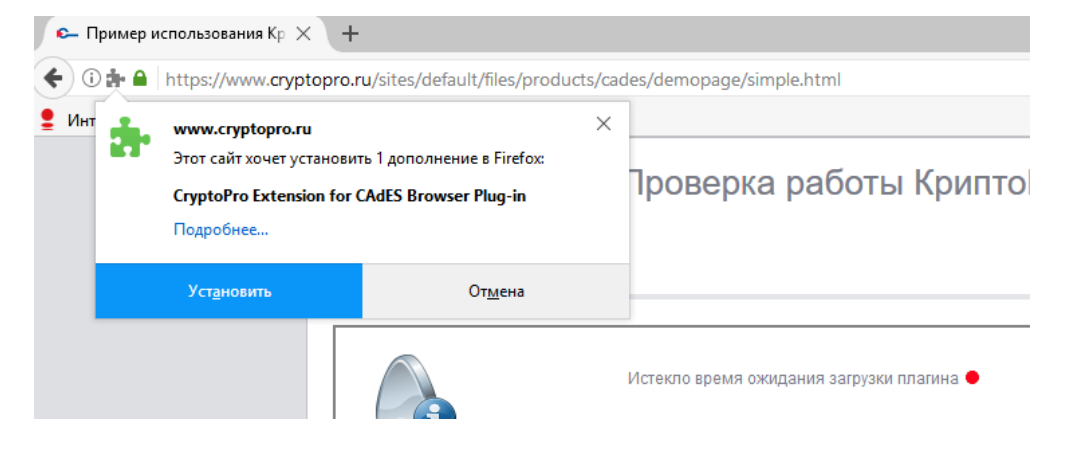

После сообщения об успешной установке можно подписывать документы в Интернет-Банке i2B, используя токен.